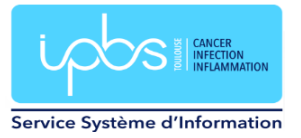

# Migration vers le nouveau serveur de mail

## A partir de mardi 20 juin 2023 (uniquement)

#### Pour les utilisateurs sur PC fixe

Si vous travaillez sur un poste de bureautique fixe, vous devrez fermer votre session et la réouvrir pour que le client de messagerie Thunderbird soit configuré avec les paramètres du nouveau serveur. Un nouveau raccourci sur le bureau, intitulé **Thunderbird Mailnew**, à utiliser, apparaitra. La nouvelle extension sogo pour Thunderbird (sogo-connector) va s'installer automatiquement mais il faudra fermer Thunderbird et le réouvrir pour qu'il finisse de s'initialiser.

# Par contre, vous devrez peut-être importer votre carnet d'adresse personnel si vous en utilisiez un et remettre votre signature.

#### Pour le carnet d'adresses

Dans Thunderbird, cliquer dans le menu Outils puis Carnet d'adresses

| <u>F</u> ichie | r Éditio <u>n A</u> ffichage A <u>l</u> lerà <u>M</u> essages | É <u>v</u> ènements et tâches | <u>O</u> utils Aid <u>e</u>                    |            |                 |
|----------------|---------------------------------------------------------------|-------------------------------|------------------------------------------------|------------|-----------------|
|                | ⊠ Florence Martineau                                          | 🖕 Gestionnaire de mod         | C <u>a</u> rnet d'adresses                     | Ctrl+Maj+B |                 |
| ß              | 🔀 Relever 🗸 🖉 Écrire 🖉 Étique                                 | tte ∽ ilii Filtre rapide      | <u>F</u> ichiers enregistrés                   | Ctrl+J     | ₽ Re            |
| Ē              | Nom 65                                                        | ,                             | Modul <u>e</u> s complémentaires et thèmes     | 5          |                 |
|                | V 🖂 Florence Martineau                                        | 🖂 Florence N                  | Acti <u>v</u> ités                             |            |                 |
| v              | 🔁 Courrier entrant                                            |                               | État <u>d</u> e messagerie instantanée         | >          |                 |
| -              | 📃 Brouillons                                                  |                               | Rejoindre la discussion                        |            |                 |
| ×              | 🛷 Envoyés                                                     | Lire les messa                |                                                |            | dans les messac |
|                | ጰ Indésirables                                                |                               | Fil <u>t</u> res de messages                   |            | -               |
|                | 📅 Corbeille                                                   |                               | Appliquer les filtres sur le dossier           |            |                 |
|                | 🛅 Brouillons                                                  |                               | Appliquer les filtres sur le <u>m</u> essage   |            |                 |
|                | 🛅 Calendrier                                                  | Choisir l'éléme               |                                                |            |                 |
|                | 🛅 Comite selection                                            |                               | Traguer les indésirables dans le dossie        | er         |                 |
|                | 🛅 Corbeille (778)                                             | 🖂 Courrier é                  | Supprim <u>e</u> r les indésirables de ce doss | ier        | et d'adresses   |
|                | Courrier indésirable                                          |                               | Incorporation                                  |            |                 |

Choisir Importer puis Fichier de base de données SQLITE

| Fichie | ier Édition Affichage Allerà Messages Évènements et tâches Outils Aide                                                |   |
|--------|----------------------------------------------------------------------------------------------------|---|
|        | 🛛 Florence Martineau 🌐 Gestionnaire de modules co X 🔞 Paramètres des comptes Co X 🕲 Carnet d'adresses X 🕃 Importation | × |
|        |                                                                                                    |   |
|        |                                                                                                    |   |
| Ø      | (1) Confirmation                                                                                                    |   |
| 9      |                                                                                                    |   |
|        | 88 Importar la fichiar d'un carnat d'adrassas                                                                         |   |
|        | an importer le fichier d'un camer d'adresses                                                                          |   |
|        | Sélectionnez un fichier pour importer son contenu.                                                                    |   |
|        | Choisissez le format de fichier contenant les données de votre carnet d'adresses.                                     |   |
|        |                                                                                                    |   |
|        | <ul> <li>Fichier séparé par des virgules ou des tabulations (.csv, .tsv)</li> </ul>                                   |   |
|        | Fichier LDIF (.ldif)                                                                                                  |   |
|        | C Eichiar ull and / unf unandb                                                                                        |   |
|        |                                                                                                    |   |
|        | Fichier de base de données SQLite (.sqlite)                                                                           |   |
|        | U Base de donnees Mork (mab)                                                                                          |   |
|        |                                                                                                    |   |
|        |                                                                                                    |   |
|        | Continuer                                                                                                    |   |
|        |                                                                                                    |   |

Indiquer le chemin de l'ancien profil de Thunderbird utilisé avant la migration :

T:\hlb\Appdata\Thunderbird\Profiles\w0gwbhb2.default

Puis sélectionner votre fichier carnet d'adresse de la forme abook\*.sqlite

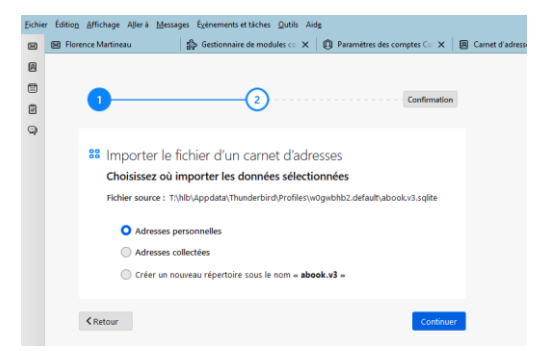

Préciser où devront être importer vos adresses puis cliquer sur Continuer.

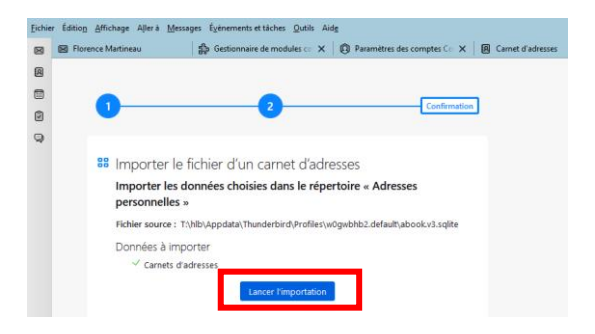

#### Pour la signature

Pour remettre votre signature, aller dans le menu Paramètres en réalisant un clic droit sur votre nom.

| <u>F</u> ichie | r Éditio <u>n A</u> fficha               | ge A <u>l</u> lerà <u>M</u> essages É <u>v</u> ènements et tâch | es <u>O</u> ut |  |  |
|----------------|------------------------------------------|-----------------------------------------------------------------|----------------|--|--|
| $\boxtimes$    | Florence Mart                            | ineau 🔐 Gestionnaire de m                                       | odules         |  |  |
| A              | 🕅 Relever 🗸 🗸                            | 🖉 Écrire 🛛 🗇 Étiquette 🗸 🛛 🚻 Filtre rapi                        | de             |  |  |
| <b></b>        | Nom                                      | ₿                                                               |                |  |  |
|                | V 🖂 Floren                               | Relever les nouveaux messages                                   | waru           |  |  |
|                | 📃 Brou                                   | Ouvrir dans un nouvel onglet                                    |                |  |  |
| ~              | Envc                                     | Ouvrir dans une nouvelle fenêtre                                | sages          |  |  |
|                | Corb                                     | Rechercher dans les messages                                    |                |  |  |
|                | 🛅 Brou                                   | 5 agomen                                                        |                |  |  |
|                | Cale                                     | Nou <u>v</u> eau dossier                                        | ient à         |  |  |
|                | Cort Marguer tous les dossiers comme lus |                                                                 |                |  |  |
|                | Cour                                     | P <u>a</u> ramètres                                             |                |  |  |
|                | Envoyes                                  |                                                                 |                |  |  |

Indiquer le chemin de votre fichier contenant votre signature au format html ou bien copier le texte de votre signature dans la case et cocher Utiliser HTML:

| Text       | e de signature :     | Utiliser HTML (par ex., <b>bold</b> )                  |                  |
|------------|----------------------|--------------------------------------------------------|------------------|
|            |                      |                                                        |                  |
|            |                      |                                                        | 11.              |
| <b>v</b> , | Apposer la signature | à partir d'un fichier (texte, <u>H</u> TML ou image) : |                  |
|            | T:\signature\signat  | ure_ipbs.html                                          | Cho <u>i</u> sir |

Ou

| <pre><div class="container" style="background-color: white;max-width: 680px;po:&lt;br&gt;100%;padding-top: 5px;padding-left: 7px;"></div></pre> | sition: relative;width:<br>top;margin: auto;width:<br>ne" alt="logo-cnrs" | <b>,</b> |
|----------------------------------------------------------------------------------------------------|---------------------------------------------------------------------------|----------|
|----------------------------------------------------------------------------------------------------|---------------------------------------------------------------------------|----------|

#### Pour les utilisateurs sur portables

Vous devez supprimer le compte ipbs actuel. Clic droit sur votre compte puis sélectionner Paramètres.

| à distanc      | e                                                                                                    |                |                                                              |           |                  |                                     |                           | -         | ٥ |
|----------------|----------------------------------------------------------------------------------------------------|----------------|--------------------------------------------------------------|-----------|------------------|-------------------------------------|---------------------------|-----------|---|
| <u>F</u> ichie | r Éditio <u>n A</u> ffichage A <u>l</u> lera                                                                                                    | à <u>M</u> ess | ages <u>O</u> utils Aid <u>e</u>                             |           |                  |                                     | -                         |           | × |
|                | 🕞 Utilisatrice Files5                                                                                                    |                | Carnet d'adresses                                            | ×         | Paramètres       | des comptes Co 🗙                    |                           |           |   |
| 8              | 🖾 Relever 🗸 🖉 Écrire                                                                                                    | é 🖉 É          | iquette ∨ ili Filtre rapide                                  |           | J                | ♀ Rechercher < Ctrl+K>              |                           |           | = |
| •              | Dossiers  Dossiers locaux  Requillants                                                                                                    |                | 🖂 Utilisatrice Files                                         | 5         |                  |                                     | Paramètres o              | du compte |   |
| Q              | Stounders     Security     Security | e<br>Po        | E Lire les messages                                          |           | e un nouveau mes | Sage Q Rechercher dans les messages | ili Gérer les filtres des | messages  |   |
|                | <ul> <li>Courrier entrant</li> <li>Brouillons</li> <li>Envoyés</li> <li>Indésirables</li> </ul>                                                                                                    | Ou<br>Ou       | vrir dans un nouvel onglet<br>vrir dans une nouvelle fenêtre |           |                  |                                     |                           |           |   |
|                | Corbeille                                                                                                    | Rej<br>S'a     | :hercher dans les messages<br>bonner                         |           | 🗐 Agenda         | Carnet d'adresses                   | Discussion                |           |   |
|                |                                                                                                    | Ma             | u <u>v</u> eau dossier<br>rquer tous les dossiers comme      | lus       | 🔊 Flux           | 🗐 Groupes de discussion             |                           |           |   |
|                |                                                                                                    | P <u>a</u> r   | amètres                                                      |           |                  |                                     |                           |           |   |
|                |                                                                                                    |                | Importer depuis un a                                         | utre prog | ramme            |                                     |                           |           |   |

Sélectionner Gestion des comptes / Supprimer le compte.

| <ul> <li>Dossiers locaux<br/>Paramètres des indésirables<br/>Espace disque</li> <li>Destination et al.</li> <li>Paramètres serveur</li> <li>Copies et dossiers</li> <li>Rédaction et adressage</li> <li>Paramètres des indésirables</li> <li>Synchronisation et espace disque</li> <li>Chiffrement de bout en bout</li> <li>Accusés de réception</li> <li>Serveur sortant (SMTP)</li> </ul> | Paramètres Nom du gompti Identité par d Chaque compte Elles vous identi Nom : Adresse électro Adresse pour la Organisation : Tegte de signat Apposer la : |                                                                                                    |
|----------------------------------------------------------------------------------------------------|----------------------------------------------------------------------------------------------------|----------------------------------------------------------------------------------------------------|
|                                                                                                    | Joindre ma                                                                                                    | Urganisation :                                                                                                    |
| Ajouter un compte de messagerie<br>Ajouter un compte de messagerie instanta<br>Ajouter un compte de flux<br>Ajouter un compte de groupes de discuss<br>Compte compte de groupes de discuss<br>Supprimer le compte<br>Gestion des comptes                                                                                                    | re ar<br>inée<br>ion                                                                                                    | Supprimer le compte et les données<br>Voulez-vous vraiment supprimer le compte « Utilisatrice Files5 » ?<br>Supprimer les données du <u>compte</u><br>Suppri <u>m</u> er les données des messages |
| 🕄 Paramètres de Thunderbird                                                                                                    |                                                                                                    | <u>Supprimer</u> Annuler Plus d'inf <u>o</u> s                                                                                                    |

Il faut maintenant ajouter un nouveau compte de messagerie. Aller sur Gestion des comptes / Ajouter un compte de messagerie.

| youter un compte de messagerie instantanée                                                                       |  |
|----------------------------------------------------------------------------------------------------|--|
| Ajouter un compte de <u>f</u> lux                                                                                |  |
| and the second second second second second second second second second second second second second second second |  |
| Ajouter un compte de groupes de discussion                                                                       |  |
| Compte par <u>d</u> éfaut                                                                                        |  |
| Supprimer le compte                                                                                              |  |
| <u>G</u> estion des comptes V                                                                                    |  |

Entrer votre nom, votre adresse mail de la forme <u>Prenom.Nom@ipbs.fr</u>, votre mot de passe puis cliquer sur Configuration manuelle.

| <u>F</u> ichie | er Éditio <u>n A</u> ffichage A <u>l</u> lerà <u>M</u> es | sages <u>O</u> utils Aid <u>e</u>                            |                                                          |                   |                           | - |
|----------------|-----------------------------------------------------------|--------------------------------------------------------------|----------------------------------------------------------|-------------------|---------------------------|---|
| ×              | 🕞 Utilisatrice Files5                                     | Carnet d'adresses                                            | 🗙 🔞 Paramètres                                           | des comptes Cor 🗙 | 📴 Configuration du compte | × |
| 8              |                                                           |                                                              |                                                          |                   |                           |   |
|                | Configurez vo                                             | otre adresse élec                                            | ctronique exist                                          | tante             |                           |   |
| 9              | Pour utiliser votre adress<br>Thunderbird recherchera     | e électronique actuelle, rempl<br>automatiquement une config | lissez vos identifiants.<br>uration fonctionnelle et rec | commandée du serv | reur                      |   |
|                | Votre nom complet                                         |                                                              |                                                          |                   |                           |   |
|                | Martineau Florence                                        |                                                              | ()                                                       |                   |                           |   |
|                | Adresse électronique                                      |                                                              |                                                          |                   | $\bigcirc$                |   |
|                | Florence.martineau@ipbs                                   | fr                                                           | 0                                                        |                   | Vi il B                   |   |
|                | Mot de passe                                              |                                                              |                                                          |                   |                           |   |
|                | •••••                                                     |                                                              | ø                                                        | (L)               | YK                        |   |
|                | ✓ Retenir le mot de passe                                 |                                                              |                                                          | 3                 | -Maro                     |   |
|                | Configuration manuelle                                    | Annuler                                                      | Continuer                                                |                   |                           |   |
|                | Vos informations d'identific<br>ordinateur.               | ation ne sont conservées que loc                             | alement, sur votre                                       |                   |                           |   |

### Indiquez les paramètres ci-dessous :

| Pour le serveur entrant                          | Pour le serveur sortant                          |
|--------------------------------------------------|--------------------------------------------------|
| Protocole : IMAP                                 | Protocole : SMTP                                 |
| Nom d'hôte : imaps.ipbs.fr                       | Nom d'hôte : smtps.ipbs.fr                       |
| Port : 993                                       | Port : 465                                       |
| Sécurité de la connexion : SSL                   | Sécurité de la connexion : SSL                   |
| Méthode d'authentification : Mot de passe normal | Méthode d'authentification : Mot de passe normal |
| Nom d'utilisateur : login                        | Nom d'utilisateur : login                        |
|                                                  |                                                  |

| chie | r Éditio <u>n A</u> ffichage A <u>l</u> lerà <u>M</u> essage | s <u>O</u> utils Aid | 1         |               |          |
|------|--------------------------------------------------------------|----------------------|-----------|---------------|----------|
| X    | 🔀 Utilisatrice Files5                                        | R Carnet d'a         | dresses   | $\times \mid$ | 🔞 Parama |
| А    | Votre nom complet                                            |                      |           |               |          |
|      | Martineau Florence                                           |                      |           |               | ()       |
| 2    | Adresse électronique                                         |                      |           |               |          |
| 2    | Florence.martineau@ipbs.fr                                   |                      |           |               | Ō        |
|      | Mot de passe                                                 |                      |           |               |          |
|      | •••••                                                        |                      |           |               | Ø        |
|      | 🔽 Retenir le mot de passe                                    |                      |           |               |          |
|      | Paramètres du serveur                                        |                      |           |               |          |
|      | SERVEUR ENTRANT                                              |                      |           |               |          |
|      | Protocole :                                                  | IMAP                 |           |               | $\sim$   |
|      | Nom d'hôte :                                                 | mailnew.ipl          | os.fr     |               |          |
|      | Port :                                                       | 993 🔨                |           |               |          |
|      | Sécurité de la connexion :                                   | SSL/TLS              |           |               | $\sim$   |
|      | Méthode<br>d'authentification :                              | Mot de pas           | se normal |               | $\sim$   |
|      | Nom d'utilisateur :                                          | bury                 |           |               |          |
|      | SERVEUR SORTANT                                              |                      |           |               |          |
|      | Nom d'hôte :                                                 | mailnew.ipl          | os.fr     |               |          |
|      | Port :                                                       | 465 🔨                |           |               |          |
|      | Sécurité de la connexion :                                   | SSL/TLS              |           |               | $\sim$   |
|      | Méthode<br>d'authentification :                              | Mot de pas           | se normal |               | $\sim$   |
|      | Nom d'utilisateur :                                          | bury                 |           |               |          |
|      |                                                              |                      | Configu   | ration        | avancée  |
|      | Retester                                                     |                      | Annuler   | Те            | rminé    |

Puis cliquer sur Terminé.

La nouvelle extension sogo (sogo-connector) pour les calendriers de réservation est disponible dans

W:\PC-INSTALL\Thunderbird\extension\_sogo\ sogo-connector\_mailnew.xpi.

Pensez à supprimer l'ancienne extension avant.

#### Pour les utilisateurs sur mac / linux / smartphone professionnel

Ei

Voici les nouveaux réglages à saisir dans votre client mail

#### Pour le serveur entrant :

Protocole : IMAP Nom d'hôte : imaps.ipbs.fr Port : 993 Sécurité de la connexion : SSL Méthode d'authentification : Mot de passe normal Nom d'utilisateur : login

#### Pour le serveur sortant :

Protocole : SMTP Nom d'hôte : smtps.ipbs.fr Port : 465 Sécurité de la connexion : SSL Méthode d'authentification : Mot de passe normal Nom d'utilisateur : login

Pour certains MAC, un redémarrage complet du poste sera nécessaire.